## **A DELTA DENTAL**<sup>®</sup>

## Employer Services Portal Quick Guide

## How to transfer a subscriber (member) and family

- 1. Click on eligibility on the left navigation menu.
- 2. Search for the subscriber on the subscriber search tab by name or ID.
- 3. Select the active subscriber from the results table.
- 4. The subscriber overview page will open.
- 5. Select the transfer button just below the subscriber's contact information. *(Image 1)*
- 6. The transfer window will open. (Image 2)
- 7. Confirm or select new client to transfer to.
- 8. Select sub-client from drop down menu.
- 9. Select effective date.
- 10. If the subscriber has had dependents on record, the names will display.
  - a. Select the family members that are to be transferred with the same effective date.
  - b. The subscriber will already be selected.
  - c. Any dependents not selected for transfer will be set to an Inactive status.
- 11. Select submit.
- 12. Click cancel to return to the subscriber overview without transferring.
- 13. Upon submit, you will be returned to the eligibility search screen.
- 14. Search for the intended subscriber on the subscriber search tab by name or ID.
- 15. The subscriber and selected dependents will now display in inactive status in the old client/sub-client and active status in the new client/sub-client. (*Image 3*)

| Subscriber Information                          | History  | Replaceme                  | nt ID Card |                              |                          |                                            |   |
|-------------------------------------------------|----------|----------------------------|------------|------------------------------|--------------------------|--------------------------------------------|---|
| Subscriber C                                    | Overviev | N                          |            |                              |                          |                                            |   |
| Plan Information                                |          |                            |            |                              |                          |                                            |   |
| Client-Sub-client<br>DEMO01 - 0000              |          |                            |            | Eligibility Status           |                          | Eligibility Status Reason<br>Reinstatement |   |
| Coverage Type<br>Subscriber, Spouse, Children   |          |                            |            | Effective Date<br>08/03/2020 |                          |                                            |   |
| Subscriber Information                          |          |                            |            |                              |                          |                                            |   |
| Subscriber Name<br>New Subscriber               |          | Subscriber ID<br>XXX-XX-55 | •          |                              | Birth Date<br>01/05/1992 |                                            | G |
| Contact Information                             |          |                            |            |                              |                          |                                            |   |
| Address<br>123 Main Street<br>St Paul, MN 55106 |          |                            |            | Work Phone<br>N/A            |                          | Cell Phone<br>N/A                          |   |
| >\$ Transfer - Te                               | m        |                            |            |                              |                          |                                            |   |

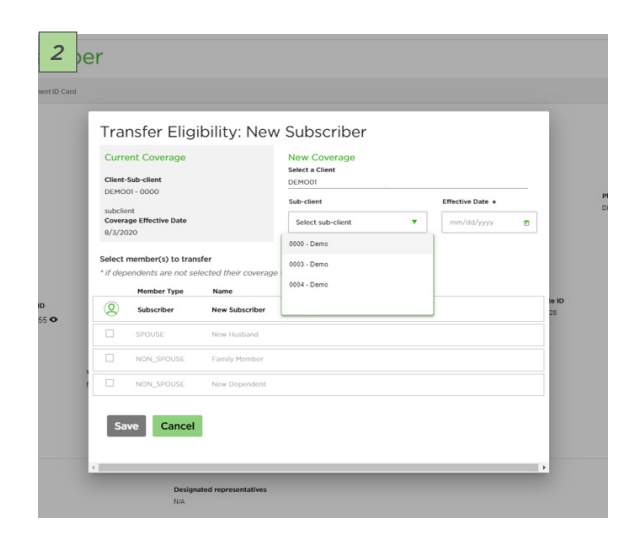

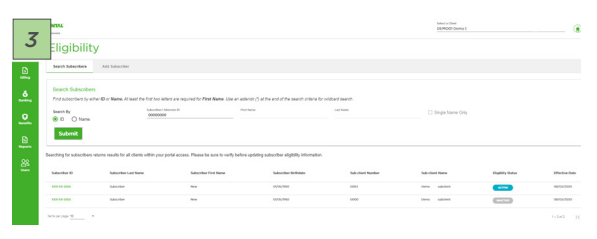